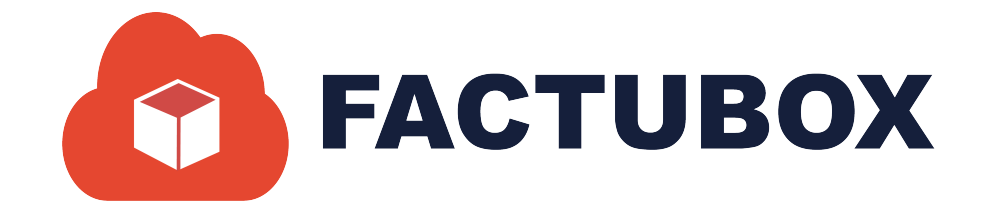

# GUÍA DE CONCEPTOS EN FACTUBOX

Guía de conceptos en FACTUBOX

#### Descripción breve

En este documento se dará a conocer las operaciones que el sistema permite realizar en el apartado de conceptos en el programa de FACTUBOX

SOFTWAREPAQ www.softwarepaq.com

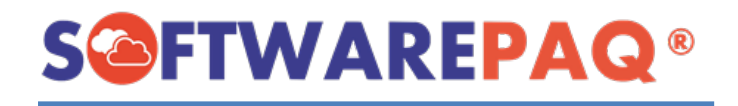

## Contenido

| Agregar un Concepto  | 2  |
|----------------------|----|
| Por Formulario       | 2  |
| Importar Concepto    | 8  |
| Listado de Conceptos | 10 |
| Filtrar Conceptos    | 11 |
| Exportar Excel y PDF | 12 |
| Editar Concepto      | 14 |

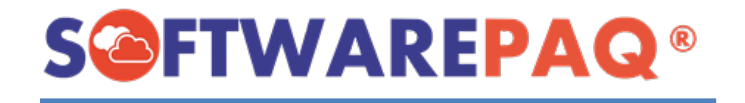

## Agregar un Concepto

Agregar conceptos es un apartado de FACTUBOX y es utilizado para guardar los conceptos que se requieran utilizar al momento de realizar facturas a los emisores que se tienen guardados en el sistema, a diferencia de receptores los conceptos pueden compartirse entre emisores o modificarse cada uno de manera independiente.

### **Por Formulario**

1. Para agregar un concepto debe dar clic en el apartado de **Conceptos**→**Nuevo Concepto**.

|   |                                    | www.soft           | warepaq.com            |
|---|------------------------------------|--------------------|------------------------|
|   | Receptores Conceptos Prefa         | ctura 📓 Facturas 🗬 | 🗞 Pagos 🛛 🐴 Nómina 🔷 E |
|   | Ni                                 | ievo Concepto      |                        |
| 2 | Nuevo Concepto 📔 Listado de Concep | tos                |                        |
|   |                                    |                    |                        |

 Enseguida aparecerá un formulario como el siguiente, este cuenta con 3 apartados Concepto, Impuesto y Emisor, cada uno con diferentes datos para agregar en un concepto.

| Concepto Impuesto Emisor                    |                                                 |        |                                                   |
|---------------------------------------------|-------------------------------------------------|--------|---------------------------------------------------|
| No de Identificación                        |                                                 |        | Escriba el No. de Identificación y presione ENTER |
| Clave de Producto/Servicio<br>Descripción   | 86101705->Capacitación adminis 👻                | Buscar |                                                   |
| Clave de Unidad<br>Unidad<br>Valor Unitario | E48->Unidad de servicio -<br>Unidad de servicio | Buscar |                                                   |

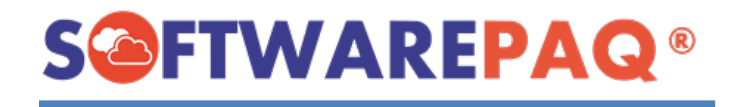

 El apartado Concepto es el principal y para poder llenar el resto del formulario se debe escribir el Número de Identificación del concepto que se desea agregar (este aún no debe estar registrado en el sistema) y presionar la tecla ENTER .

**NOTA:** El número de identificación es un dato interno, puede ser un dato inventado por el usuario o un código que ya se tenga asignado para el producto o servicio.

| Concepto Impuesto Emisor   | 2                                       |
|----------------------------|-----------------------------------------|
| No de Identificación       | Esc Esc                                 |
| Clave de Producto/Servicio | 86101705->Capacitación adminis 🖌 Buscar |
| Descripción                |                                         |
| Clave de Unidad            | E48->Unidad de servicio • Buscar        |
| Unidad                     | Unidad de servicio                      |
| Valor Unitario             |                                         |

4. Si el número de identificación no se encuentra registrado en el sistema, entonces el formulario se habilita para continuar llenando el formulario, en caso contrario se mostrará el siguiente mensaje.

El Número de Identificación ya existe

5. Para asignar una **Clave de Producto/Servicio** se puede **Buscar** en el catálogo del SAT o de las opciones que se tienen en el formulario. Este se llena conforme a las claves que se van registrando en los conceptos.

| Concepto Impuesto Emisor   |                                |
|----------------------------|--------------------------------|
| No de Identificación       | PRUEBA3 Esc                    |
| Clave de Producto/Servicio | 86101705->Capacitación adminis |
| Descripción                |                                |
|                            |                                |
|                            |                                |

6. A continuación, debe escribir la descripción del producto o servicio en el área correspondiente.

| Concepto Impuesto Emisor   |                                  |        |     |
|----------------------------|----------------------------------|--------|-----|
| No de Identificación       | PRUEBA3                          |        | Esc |
| Clave de Producto/Servicio | 86101705->Capacitación adminis 👻 | Buscar |     |
| Descripción                |                                  |        |     |
|                            |                                  |        |     |
|                            |                                  |        |     |

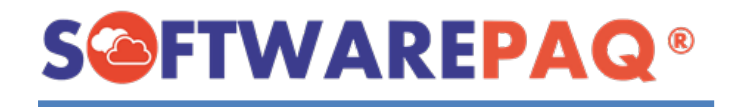

7. Para agregar una clave de unidad nueva se debe dar clic en el botón **Buscar** para acceder al catálogo del SAT.

| Concepto Impuesto Emisor   |                                  |        |
|----------------------------|----------------------------------|--------|
| No de Identificación       | PRUEBA3                          | Esc    |
| Clave de Producto/Servicio | 86101705->Capacitación adminis 👻 | Buscar |
| Descripción                |                                  |        |
|                            |                                  |        |
|                            |                                  |        |
| Clave de Unidad            | E48->Unidad de servicio 🔹        | Buscar |
| Unidad                     | Unidad de servicio               |        |
| Valor Unitario             |                                  |        |

 Se mostrará una ventana donde se puede buscar la clave por el nombre o el número de la clave, al realizar la búsqueda solicitada se filtrará la tabla con los primeros 100 registros que coincidan con la búsqueda.

Cuando se encuentre la clave que se busca se debe dar clic en el botón **Seleccionar**. cuando se selecciona una clave de unidad se llena en unidad el valor.

| Catálogo d | le Claves SA | Τ        |                                                                                 |
|------------|--------------|----------|---------------------------------------------------------------------------------|
|            |              |          | Catálogo de Claves SAT                                                          |
| Duran      | capacits     | ación    |                                                                                 |
| Buscar     | capacita     | Clave    | Descripición                                                                    |
|            | -            | Clave    | Descripición                                                                    |
|            | Seleccionar  | 60105620 | Materiales de enseñanza de capacitación de los servicios de alimentación        |
|            | Seleccionar  | 60105625 | Materiales de enseñanza de capacitación para evitar el suicidio de adolescentes |
|            | Seleccionar  | 71151007 | Servicios de programas de capacitación de simulación basados en computador      |
|            | Seleccionar  | 80141617 | Capacitación en iniciativas estratégicas en los concesionarios                  |
|            | Seleccionar  | 86101600 | Servicios de capacitación vocacional científica                                 |
|            | Seleccionar  | 86101700 | Servicios de capacitación vocacional no - científica                            |
|            | Seleccionar  | 86101702 | Capacitación relacionada con el turismo                                         |
|            | Seleccionar  | 86101703 | Capacitación sobre bibliotecas o documentación                                  |
|            | Seleccionar  | 86131704 | Capacitación sobre cadenas de aprovisionamiento o suministro                    |
| •          | Seleccionar  | 86101705 | Capacitación administrativa                                                     |
|            | Seleccionar  | 86101709 | Servicios de capacitación en seguridad                                          |
|            | Seleccionar  | 86101711 | Servicios de capacitación sobre la lucha contra incendios                       |

9. Enseguida se debe escribir el costo del producto o servicio.

| Concepto Impuesto Emisor   |                                  |        |     |
|----------------------------|----------------------------------|--------|-----|
| No de Identificación       | PRUEBA3                          |        | Esc |
| Clave de Producto/Servicio | 86101705->Capacitación adminis 🗸 | Buscar |     |
| Descripción                |                                  |        |     |
|                            |                                  |        |     |
|                            |                                  |        |     |
| Clave de Unidad            | E48->Unidad de servicio -        | Buscar |     |
| Unidad                     | Unidad de servicio               |        |     |
| Valor Unitario             |                                  |        | >   |

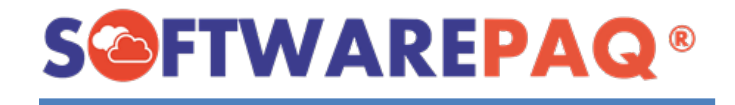

10. Una vez requisitados los datos del apartado **Concepto** se debe dar clic en el apartado **Impuestos**.

| Agregar Impuestos | TRASLADO | ->SIN IMPUEST | TOS- | <ul> <li>Agregar</li> </ul> |
|-------------------|----------|---------------|------|-----------------------------|
|                   |          |               |      |                             |
|                   |          |               |      |                             |
| N                 | imero de | Tasa o        | Тіро | Tipo                        |

11. Al dar clic en el campo **Agregar Impuestos** se muestra un listado de impuestos y una multi opción para escoger el impuesto que se requiere agregar.

| Concepto Impuesto Emisor            |                           |
|-------------------------------------|---------------------------|
| Agregar Impuestos                   | >SIN IMPUESTOS- Agregar   |
| TRASLADO-<br>TRASLADO-<br>TRASLADO- | >SIN IMPUESTOS-           |
| - TRASLADO-<br>TRASLADO-            | >IVA-0<br>>IVA-0.08       |
| TRASLADO-<br>RETENCION              | >IVA-0.16<br>->ISR-0.0125 |
| TRASLADO-                           | >IVA-0.010                |

12. Cuando se hace un nuevo concepto el listado de impuestos se encontrará vacío al escoger un impuesto y dar clic en **Agregar** se mostrará de la siguiente manera:

| oncepto I | mpuesto Em   | isor                            |
|-----------|--------------|---------------------------------|
| Agrega    | ar Impuestos | TRASLADO->IVA-0.16 v Agregar    |
|           | -            | Numero de Impuesto Tasa o Cuota |
| •         | Eliminar     | 002 0.160000                    |
|           |              |                                 |

13. En el listado de impuestos se puede ver la información de los impuestos que tendrá el concepto, así también se cuenta con la opción de Eliminar, tomar en cuenta que solo se puede aplicar un impuesto del mismo tipo una sola vez.

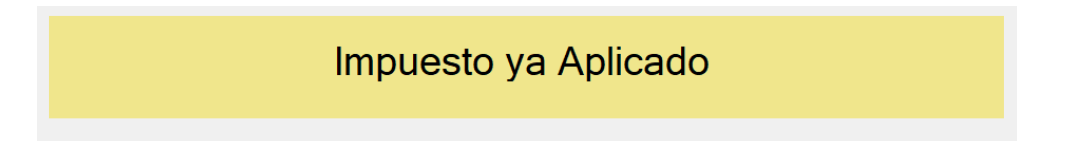

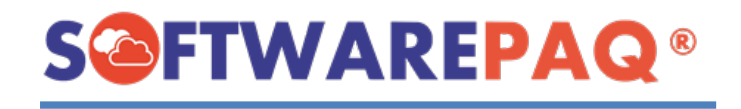

14. En el apartado de **Emisor** se mostrará un listado de los emisores que un concepto va a tener. FACTUBOX es un sistema que permite realizar el registro de un concepto en varios emisores, esto para ayudar a facilitar el registro de los conceptos a los usuarios que utilicen el mismo concepto en varios emisores.

| oncepto Imp | uesto Em | isor            |                          |         |  |
|-------------|----------|-----------------|--------------------------|---------|--|
| Agregar E   | misor EK | U9003173C9->ESC | :UELA KEMPER URG/ $\vee$ | Agregar |  |
|             | -        | RFC             | Nombre                   |         |  |
| •           | Eliminar | EKU9003173C9    | ESCUELA KEMPER UR        | GATE    |  |
|             |          |                 |                          |         |  |
|             |          |                 |                          |         |  |
|             |          |                 |                          |         |  |

15. El emisor con el que se encuentra actualmente se agregará automáticamente a la lista de emisores, al igual que la lista de impuestos si se desea agregar otros emisores debe agregarse utilizando la caja de opciones.

| Agregar Emissi CODOST73C9->ESCUELA KEMPER URGATE                                                                              | Agrogor Emisor |                                       |
|----------------------------------------------------------------------------------------------------|----------------|---------------------------------------|
| EKU9003173C9->ESCUELA KEMPER URGATE     IVD920810GU2->INNOVACION VALOR Y DES/     Eliminar EKU9003173C9 ESCUELA KEMPER URGATE | Agregar Emisor | TODOS Agregar                         |
| ► Eliminar EKU9003173C9 ESCUELA KEMPER URGATE                                                                                 | -              | EKU9003173C9->ESCUELA KEMPER URGATE   |
|                                                                                                    | Elimin         | ar EKU9003173C9 ESCUELA KEMPER URGATE |

Con la primera opción **TODOS** se pueden agregar todos los emisores, también se cuenta con la opción de **Eliminar**, dicho botón se encuentra en la primera columna de cada emisor agregado, con este se pueden eliminar los emisores seleccionados.

16. Una vez rellenado todos los campos dar clic al botón **Guardar** ubicado en la parte inferior derecha del formulario y se mostrará el siguiente mensaje.

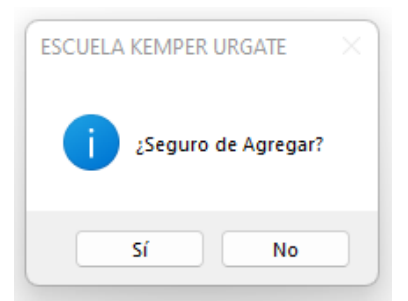

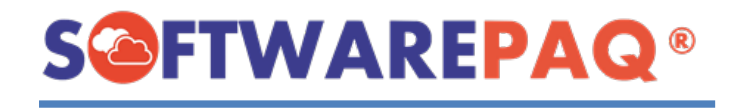

17. En caso de que en el formulario falte algún dato importante el mensaje cambiará indicando que campos están erróneos o faltantes.

| ESCUELA | KEMPER URGATE                    | × |          |
|---------|----------------------------------|---|----------|
| ▲       | !Faltan datos!<br>Valor Unitario |   | Q        |
|         | Aceptar                          |   | <b>N</b> |

18. Otro caso especial es que si no se asignan impuestos al concepto se mandará un mensaje de sugerencia si está seguro de agregar un concepto sin impuestos.

| ESCUEL/ | A KEMPER URGATE                                                          |                                |                           | ×          |
|---------|--------------------------------------------------------------------------|--------------------------------|---------------------------|------------|
| 4       | Este concepto se esta captu<br>Continuar?<br>*Añada el impuesto aplicabl | rando sin imp<br>e en la pesta | ouestos, ¿D<br>ña Impuest | esea<br>o. |
|         |                                                                          | Sí                             | 1                         | No         |

- 19. Si desea agregar los impuestos seleccione la opción **sí**, guarde el concepto normalmente y se reflejará en las facturas como un concepto sin impuestos.
- 20. Al terminar se mostrará un mensaje de registro agregado correctamente y se verá reflejado en la lista de conceptos.

Registro agregado correctamente

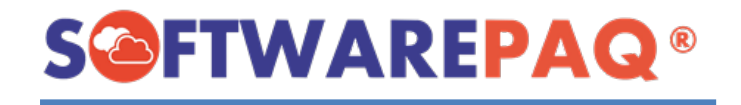

#### Importar Concepto

FACTUBOX también permite la importación de conceptos no registrados mediante archivos XML de facturas ya realizadas previamente, para importar un concepto se deben seguir los siguientes pasos:

1. Estando en el formulario de Nuevo Concepto, dar clic en el botón Importar Concepto por XML.

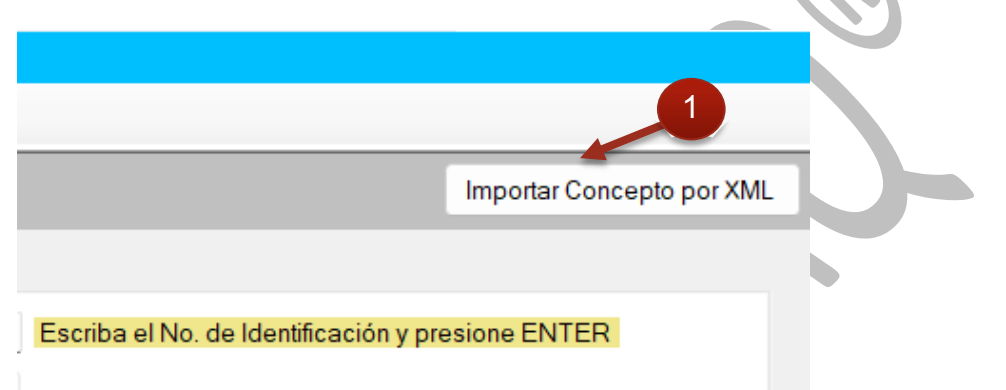

2. Después se mostrará una ventana para seleccionar un XML que contenga el concepto que se desea importar.

| 🙆 Seleccionar XML                            |                                                 |                           |               |                             | $\times$ |
|----------------------------------------------|-------------------------------------------------|---------------------------|---------------|-----------------------------|----------|
| $\leftarrow \rightarrow \checkmark \uparrow$ | Ceveloper > Escritorio > EKU-601_05B2B688       | 3-28FE-528F-9668-40EDA03[ | D1D10 ~ C     | 3                           |          |
| Organizar 👻 Nueva                            | a carpeta                                       |                           |               |                             | 2        |
| 🚞 Nominas                                    | Nombre                                          | Fecha de modificación     | Тіро          | Tamaño                      |          |
| ) 🔿 OneDrive - Perco                         | EKU-601_05B2B68B-28FE-528F-9668-40E             | 19/05/2022 09:33 a.m.     | Documento XML | 5 KB                        |          |
|                                              |                                                 |                           |               |                             |          |
| 🗸 💻 Este equipo                              |                                                 |                           |               |                             |          |
| > 🚽 Descargas                                |                                                 |                           |               |                             |          |
| > 📑 Documentos                               |                                                 |                           |               |                             |          |
| > 🥅 Escritorio                               |                                                 |                           |               |                             |          |
| > 🔀 Imágenes                                 |                                                 |                           |               |                             |          |
| > 🕖 Música                                   |                                                 |                           |               |                             |          |
| > 🗾 Vídeos                                   |                                                 |                           |               |                             |          |
| > 造 OS (C:)                                  |                                                 |                           |               |                             |          |
| No                                           | ombre: EKU-601_05B2B68B-28FE-528F-9668-40EDA03I | D1D10                     |               | ✓ XML Files (*.xml;*.txt) ~ | -]       |
|                                              |                                                 |                           |               | Abrir Cancelar              | ]        |

3. Si se encuentra algún concepto en la factura que no esté registrado en el sistema o si la factura es compatible se mostrará un submenú que indica que concepto en específico se desea agregar en el sistema.

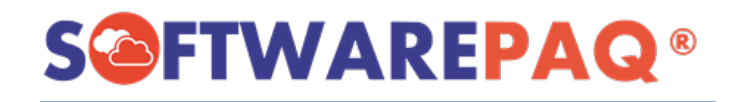

|          | Importar Concepto    |          |
|----------|----------------------|----------|
|          |                      |          |
| Concepto | Seleccionar Concepto | ~        |
|          | 3                    | Importar |

3.1. En caso de que la factura no sea válida se mostrará el siguiente mensaje.

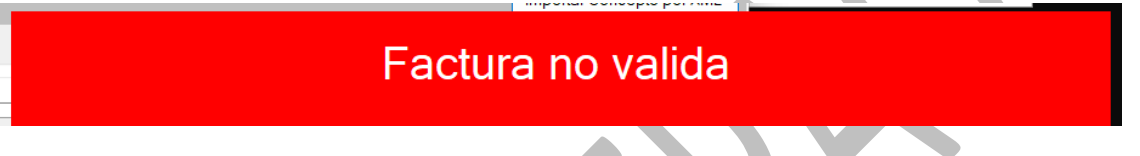

3.2. En caso de que no existan conceptos que agregar el mensaje sería el siguiente.

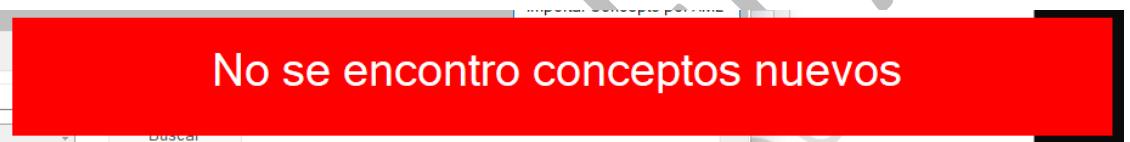

4. Debe seleccionar un Concepto del listado de conceptos disponibles y dar clic al botón importar, a continuación se muestra un mensaje de confirmación.

|   | Importar Cond | cepto                                                          | × |
|---|---------------|----------------------------------------------------------------|---|
|   |               | Importar Concepto                                              |   |
|   | Concepto      | PRUEBA2-> PRUEBA -> \$1000.00                                  | 4 |
|   | ESCUELA       | KEMPER URGATE                                                  | ٦ |
| 5 | i             | ¿Seguro de Importar Concepto<br>PRUEBA2-> PRUEBA -> \$1000.00? | 3 |
|   |               | Sí No                                                          |   |

5. Al confirmar el concepto a importar el formulario de **Nuevo Concepto** se verá rellenado con todos los datos del concepto en el archivo XML, si algún dato se desea modificar o agregar se puede hacer antes de guardar.

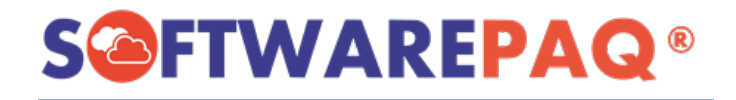

|                            | Nuevo Concepto                  |        |                                       |                           |
|----------------------------|---------------------------------|--------|---------------------------------------|---------------------------|
| Nuevo Concepto 🛛 📋 Listado | de Conceptos                    |        |                                       |                           |
|                            | 5                               |        |                                       | Importar Concepto por XML |
| Concepto Impuesto Emisor   |                                 |        |                                       |                           |
| No de Identificación       | PRUEBA2                         |        | Escriba el No. de Identificación y pr | esione ENTER              |
| Clave de Producto/Servicio | 43231500->Software funcional es | Buscar | )                                     |                           |
| Descripción                | PRUEBA                          |        |                                       |                           |
|                            |                                 |        |                                       |                           |
| Clave de Unidad            | F48->LInidad de servicio        | Buscar |                                       |                           |
| Clave de Oliidad           | Linidad de servicio             | Duscal | J                                     |                           |
| Unidad                     | 1000.00                         |        |                                       |                           |
| valor Unitario             | 1000.00                         |        |                                       |                           |
|                            |                                 |        |                                       |                           |
|                            |                                 |        |                                       |                           |
|                            |                                 |        |                                       |                           |
|                            |                                 |        |                                       |                           |
|                            |                                 |        |                                       |                           |
|                            |                                 |        | - 40                                  |                           |
|                            |                                 |        | Cancelar                              | Guardar                   |
|                            |                                 |        |                                       |                           |

6. Se guarda el concepto y se ve reflejado en la lista de Conceptos.

## Listado de Conceptos

En el listado de conceptos se muestra en un reporte todos los conceptos que se encuentran registrados dentro del sistema FACTUBOX y también permite la previsualización de este reporte en formato PDF y Excel como también modificar los conceptos enlistados.

|                                           | www.softwa   |
|-------------------------------------------|--------------|
| Receptores Conceptos Prefactura           | Facturas 🥩   |
| Listado                                   | de 2 nceptos |
| 📄 Nuevo Concepto 📔 Listado de Conceptos 셈 |              |

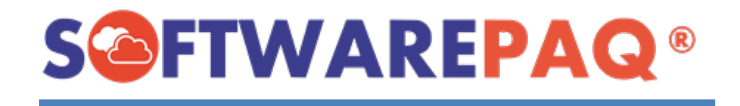

#### Filtrar Conceptos

1. Para filtrar el listado de los conceptos se cuenta con dos campos, **Número de Identificación** y **Descripción** de un concepto, en la lista al inicio se mostrará sin filtros todos los conceptos registrados en el sistema y sus datos generales.

| Editar DEMO01<br>Editar DEMO02<br>Editar DEMO03 | DEMO DE SOFTWA<br>MIGRACIÓN DE PAO |                                                                                                    | \$1,000.00  |
|-------------------------------------------------|------------------------------------|----------------------------------------------------------------------------------------------------|-------------|
| Editar DEMO02<br>Editar DEMO03                  | MIGRACIÓN DE PAG                   | 22 YM SAT. , A RACA YM SAT. , CON VIGENCIA DEL 11 DE EERDERO DEL 2022 AL 11 DE EERDERO DEL 2022 E 40 S LEVEL 4          |             |
| Editar DEMO03                                   |                                    | AS AMESATTE A FAME AMESATTE, CON VIGENCIA DEL 11 DE FEBRERO DEL 2022 AL 11 DE FEBRERO DEL 2023. E48->UNIDAD de Servicio | \$1,000.00  |
|                                                 | LICENCIA DE SOFT                   | WAREPAQ CENTINELA EXPRESS CON VIGENCIA DE 365 DÍAS (1 EMPRESA). E48->Unidad de servicio                                 | \$1,000.00  |
| Editar DEMO04                                   | KIT30 DE SOFTWAF                   | REPAQ BÓVEDA XML, CON VIGENCIA DE 365 DÍAS. E48->Unidad de servicio                                                     | \$7,586.20  |
| Editar XMLSATF                                  | RE UNA LICENCIA DE S               | OFTWAREPAQ XMLSAT PREMIUM, CON VIGENCIA DEL 29 DE ENERO DEL 2022 AL 29 DE ENERO DEL 2023. E48->Unidad de servicio       | \$1,896.55  |
| Editar PRUEBA                                   | 300 RASWAWQ                        | E48->Unidad de servicio                                                                                                 | \$2,300.00  |
| Editar XMLPAQ                                   | PAQUETE DE 5 LICE                  | ENCIAS DE SOFTWAREPAQ XMLSAT, CONVIGENCIA DE 365 DÍAS. H87->Pieza                                                       | \$2,021.79  |
| Editar PRUEBA                                   | CONCEPTO DE PRU                    | JEBA E48->Unidad de servicio                                                                                            | \$10,000.00 |
| Editar PRUEBA                                   | 11 PRUEBA DE FACTU                 | BOX E48->Unidad de servicio                                                                                             | \$2,000.00  |
| Editar PRUEBA                                   | 2 PRUEBA FACTUBO                   | X 2 E48->Unidad de servicio                                                                                             | \$54,136.00 |

2. En este ejemplo si se quiere buscar un concepto con el número de identificación PRUEBA01 se debe escribir en su respectivo campo de texto y dar clic al botón filtrar.

| E FACTUBOX 0.81 - [Listado de Conceptos]                                                      |           |
|-----------------------------------------------------------------------------------------------|-----------|
| FACTUBOX www.softwarepaq.com                                                                  |           |
| 🎼 🕼 Receptores 📕 Conceptos Prefactura 📓 Facturas 🦂 Pagos 🏰 Nómina 🧟 Empleados 🤯 Configuración | Cerrar Ve |
| Listado de Conceptos                                                                          |           |
| Nuevo Concepto Listado de Conceptos                                                           |           |
|                                                                                               |           |
| Número de Identificación Descripción                                                          | Filtrar   |
|                                                                                               |           |
|                                                                                               |           |

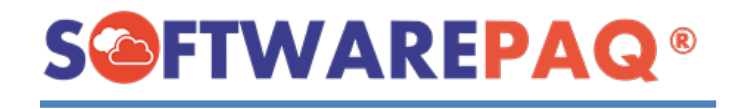

3. El resultado sería el siguiente:

| 1 | Número de Id | nero de Identificación PRUEBA01 Descripción Filtrar Exportar a PDF Exportar a Excel |                |                    |                         |            |                    |          |           |               |                           |       |
|---|--------------|-------------------------------------------------------------------------------------|----------------|--------------------|-------------------------|------------|--------------------|----------|-----------|---------------|---------------------------|-------|
| ſ |              |                                                                                     | Número de      |                    |                         | Valer      |                    | Ohists   |           | 1             |                           |       |
|   |              | -                                                                                   | Identificación | Descripción        | Clave de Unidad         | Unitario   | Unidad             | Impuesto | Impuestos | Clave de Pr   | oducto/Servicio           |       |
|   | Þ            | Editar                                                                              | PRUEBA01       | PRUEBA DE FACTUBOX | E48->Unidad de servicio | \$2,000.00 | Unidad de servicio | 01       |           | 86101705-> Ca | pacitación administrativa | ADMIN |
|   |              |                                                                                     |                |                    |                         |            |                    |          |           |               | _                         |       |
| - |              |                                                                                     |                |                    |                         |            |                    |          |           |               |                           |       |

4. En la tabla se muestra únicamente los resultados que coinciden con el filtro dado en los campos, si no hay coincidencias la tabla se mostrará vacía.

#### **Exportar Excel y PDF**

Otra opción que permite hacer FACTUBOX es exportar el resultado de las tablas de búsqueda en un XML o PDF si se desea revisar en otro formato. Para realizar estas acciones debe dar clic en cualquiera de las dos opciones, ubicadas en la parte superior izquierda de la ventana.

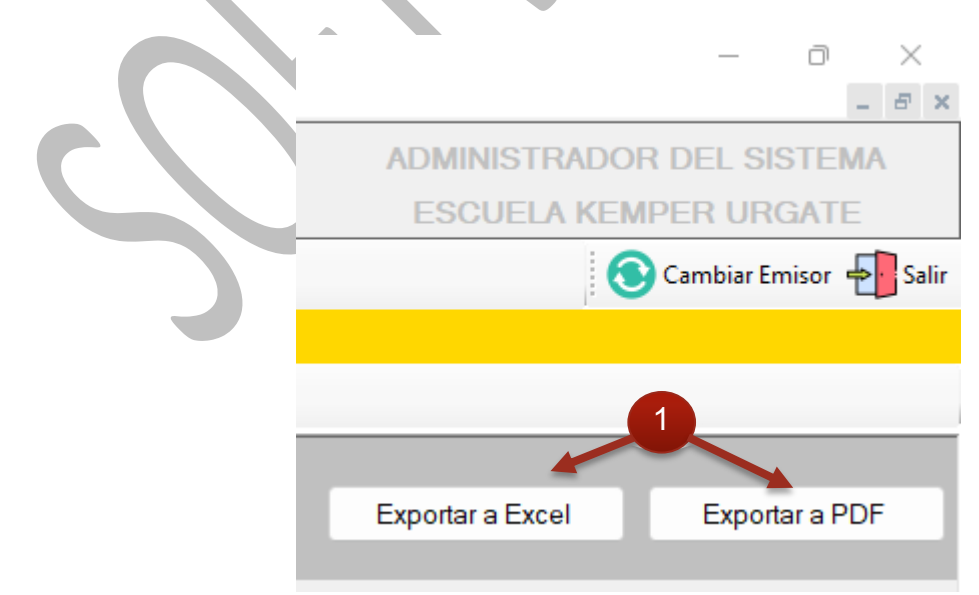

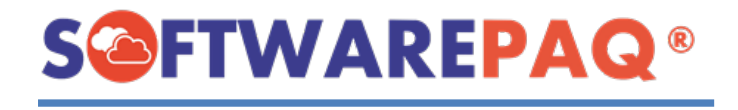

En el caso de exportar Excel saldrá el siguiente mensaje:

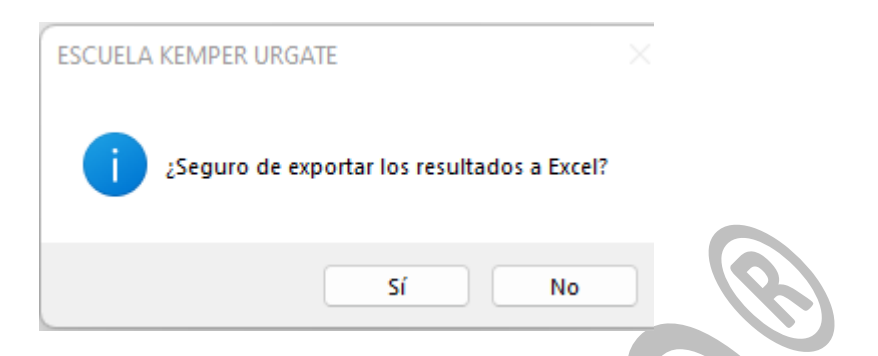

Al seleccionar '**sí**', aparecerá una ventana para indicar la ubicación del archivo y asignarle nombre, para guardarlo y usarlo posteriormente.

| 🙆 Save Excel File                                 |                                                            |                                                |                       | ×             |
|---------------------------------------------------|------------------------------------------------------------|------------------------------------------------|-----------------------|---------------|
| $\leftrightarrow$ $\rightarrow$ $\sim$ $\uparrow$ | <pre>csd_iia040805dz4_20190617133200 &gt; CSD_IIA040</pre> | 0805DZ4_20190617133200 ~                       | C P Buscar en CSI     | D_IIA040805DZ |
| Organizar 👻 Nueva                                 | carpeta                                                    |                                                |                       | 目 - (?)       |
| 🔀 Imágenes 🖈                                      | Nombre                                                     |                                                | Fecha de modificación | Тіро          |
| 🚞 EKU-601_05B2B                                   | Ningú                                                      | n elemento coincide con el criterio de búsqueo | da.                   |               |
| EKU9003173C9                                      |                                                            |                                                |                       |               |
| FACTUBOX-DE                                       |                                                            |                                                |                       |               |
| Nominas                                           |                                                            |                                                |                       |               |
| > 🌰 OneDrive - Perso                              | i .                                                        |                                                |                       |               |
| 🗸 💻 Este equipo                                   |                                                            |                                                |                       |               |
| > 🛓 Descargas                                     |                                                            |                                                |                       |               |
| > 📑 Documentos                                    |                                                            |                                                |                       |               |
| Nombre: Co                                        | nceptos_                                                   |                                                |                       | ~             |
| Tipo: Exc                                         | el Files (*.xlsx)                                          |                                                |                       | ~             |
| <ul> <li>Ocultar carpetas</li> </ul>              |                                                            |                                                | Guardar               | Cancelar .:i. |

Al guardar abrirá el programa que por defecto es compatible con los archivos .xlsx y mostrará una hoja de cálculo con los datos de la tabla mostrados actualmente.

| A1     | $\mathbf{A}_{\mathbf{I}} = \mathbf{v} \cdot \mathbf{f}_{\mathbf{A}} \left[ \mathbf{F}_{\mathbf{A}} - \mathbf{f}_{\mathbf{A}} \right]$ |                    |                         |                |                    |                 |           |                                        |                           |
|--------|----------------------------------------------------------------------------------------------------|--------------------|-------------------------|----------------|--------------------|-----------------|-----------|----------------------------------------|---------------------------|
| A      | В                                                                                                    | с                  | D                       | E              | F                  | G               | н         | I. I.                                  | J                         |
| 1 -    | Número de Identificación                                                                                                    | Descripción        | Clave de Unidad         | Valor Unitario | Unidad             | Objeto Impuesto | Impuestos | Clave de Producto/Servicio             | Usuario                   |
| 2 Edit | r PRUEBA01                                                                                                    | PRUEBA DE FACTUBOX | E48->Unidad de servicio | \$2,000.00     | Unidad de servicio | 1               |           | 86101705-> Capacitación administrativa | ADMINISTRADOR DEL SISTEMA |
| 3      |                                                                                                    |                    |                         |                |                    |                 |           |                                        |                           |
| 4      |                                                                                                    |                    |                         |                |                    |                 |           |                                        |                           |
| _      |                                                                                                    |                    |                         |                |                    |                 |           |                                        |                           |

En el caso de PDF el proceso es el mismo, pero al aceptar mostrará lo siguiente.

| Listado de Conceptos 03/06/2022 02:04:59 p. m. |                             |                       |                            |                   |                       |                    |           |                                           |                              |
|------------------------------------------------|-----------------------------|-----------------------|----------------------------|-------------------|-----------------------|--------------------|-----------|-------------------------------------------|------------------------------|
| -                                              | Número de<br>Identificación | Descripción           | Clave de<br>Unidad         | Valor<br>Unitario | Unidad                | Objeto<br>Impuesto | Impuestos | Clave de<br>Producto/Servicio             | Usuario                      |
| Editar                                         | PRUEBA01                    | PRUEBA DE<br>FACTUBOX | E48->Unidad de<br>servicio | \$2,000.00        | Unidad de<br>servicio | 01                 |           | 86101705-> Capacitación<br>administrativa | ADMINISTRADOR DEL<br>SISTEMA |

Esto es un PDF con una tabla con los datos de la tabla mostrados actualmente.

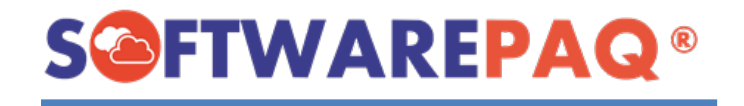

## Editar Concepto

1. Para editar un concepto se debe dirigir al listado de conceptos y en la tabla de los conceptos se muestra un botón en la parte izquierda llamado **Editar**.

|   | -      | 1. ero de<br>ficación |                       |  |
|---|--------|-----------------------|-----------------------|--|
| • | Editar | DEMO01                | DEMO DE SOFTWARE      |  |
|   | Editar | DEMO02                | MIGRACIÓN DE PAQ3 XM  |  |
|   | Editar | DEMO03                | LICENCIA DE SOFTWARE  |  |
|   | Editar | DEMO04                | KIT30 DE SOFTWAREPAG  |  |
|   | Editar | XMLSATPRE             | UNA LICENCIA DE SOFTM |  |
|   | Editar | PRUEBA2300            | RASWAWQ               |  |
|   | Editar | XMLPAQ5               | PAQUETE DE 5 LICENCIA |  |
|   | Editar | PRUEBA                | CONCEPTO DE PRUEBA    |  |
|   | Editar | PRUEBA01              | PRUEBA DE FACTUBOX    |  |
|   | Editar | PRUEBA02              | PRUEBA FACTUBOX 2     |  |

- 2. Al dar clic en este botón se mostrará un formulario con los datos del concepto para editar.
- 3. Tener en cuenta que modificar el número de identificación puede causar problemas en la prefactura si se está en proceso de una, lo recomendable es limpiar la prefactura, realizar los cambios en el receptor y después continuar.

|                           | Editar Concepto                           |
|---------------------------|-------------------------------------------|
| Nuevo Concepto 📋 Lista    | do de Conceptos                           |
|                           |                                           |
| Concepto Impuesto Emiso   | r 3                                       |
| No de Identificació       | n DEMO01                                  |
| Clave de Producto/Servici | o 86101705->Capacitación adminis ▼ Buscar |
| Descripció                | DEMO DE SOFTWARE                          |
|                           |                                           |
| Clave de Unida            | d E48->Unidad de servicio • Buscar        |
| Unida                     | d Unidad de servicio                      |
| Valor Unitari             | o 1000                                    |
|                           |                                           |

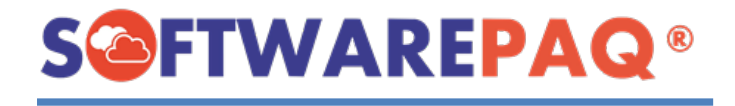

4. Al igual que en agregar un concepto, este se encuentra en la parte inferior izquierda del formulario.

| Editar Concepto            |                                         |                                                   |  |  |  |  |
|----------------------------|-----------------------------------------|---------------------------------------------------|--|--|--|--|
| Nuevo Concepto             | de Conceptos                            |                                                   |  |  |  |  |
|                            |                                         | Importar Concepto por XML                         |  |  |  |  |
| Concepto Impuesto Emisor   |                                         |                                                   |  |  |  |  |
| No de Identificación       | DEMO01                                  | Escriba el No. de Identificación y presione ENTER |  |  |  |  |
| Clave de Producto/Servicio | 86101705->Capacitación adminis 👻 Buscar |                                                   |  |  |  |  |
| Descripción                | DEMO DE SOFTWARE                        |                                                   |  |  |  |  |
|                            |                                         |                                                   |  |  |  |  |
| 1                          |                                         |                                                   |  |  |  |  |
| Clave de Unidad            | E48->Unidad de servicio • Buscar        |                                                   |  |  |  |  |
| Unidad                     | Unidad de servicio                      |                                                   |  |  |  |  |
| valor Unitario             | 1000                                    | ]                                                 |  |  |  |  |
|                            |                                         |                                                   |  |  |  |  |
|                            |                                         |                                                   |  |  |  |  |
|                            |                                         | 4                                                 |  |  |  |  |
|                            |                                         |                                                   |  |  |  |  |
| Eliminar                   |                                         | Cancelar Editar                                   |  |  |  |  |
|                            |                                         |                                                   |  |  |  |  |

5. Al dar clic en el botón **Editar** aparecerá un mensaje de confirmación, después debe dar clic a la opción **sí**, enseguida se mostrará el siguiente mensaje.

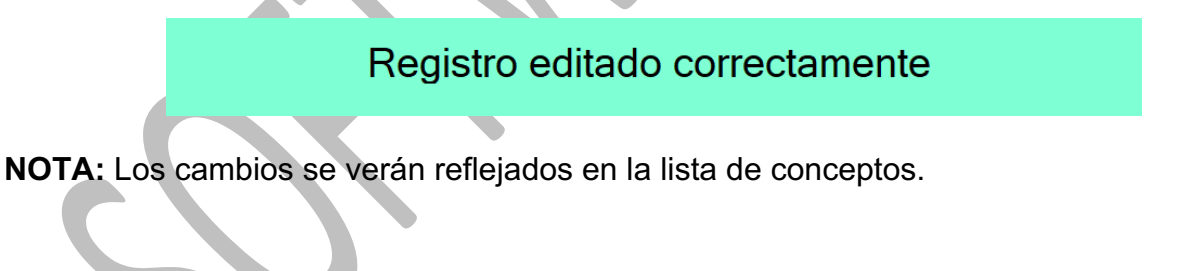